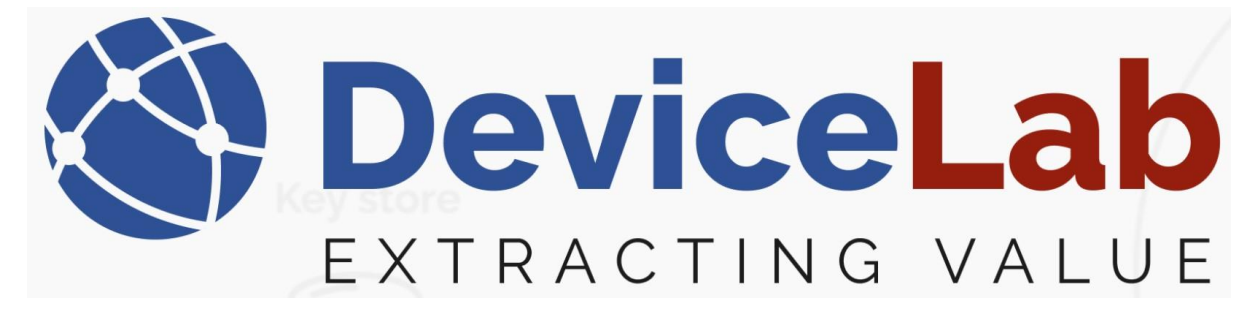

## DeviceLab Payload Collector, - Getting started!

Find and download your installation file on the DeviceLab website... https://devicelab.dk/

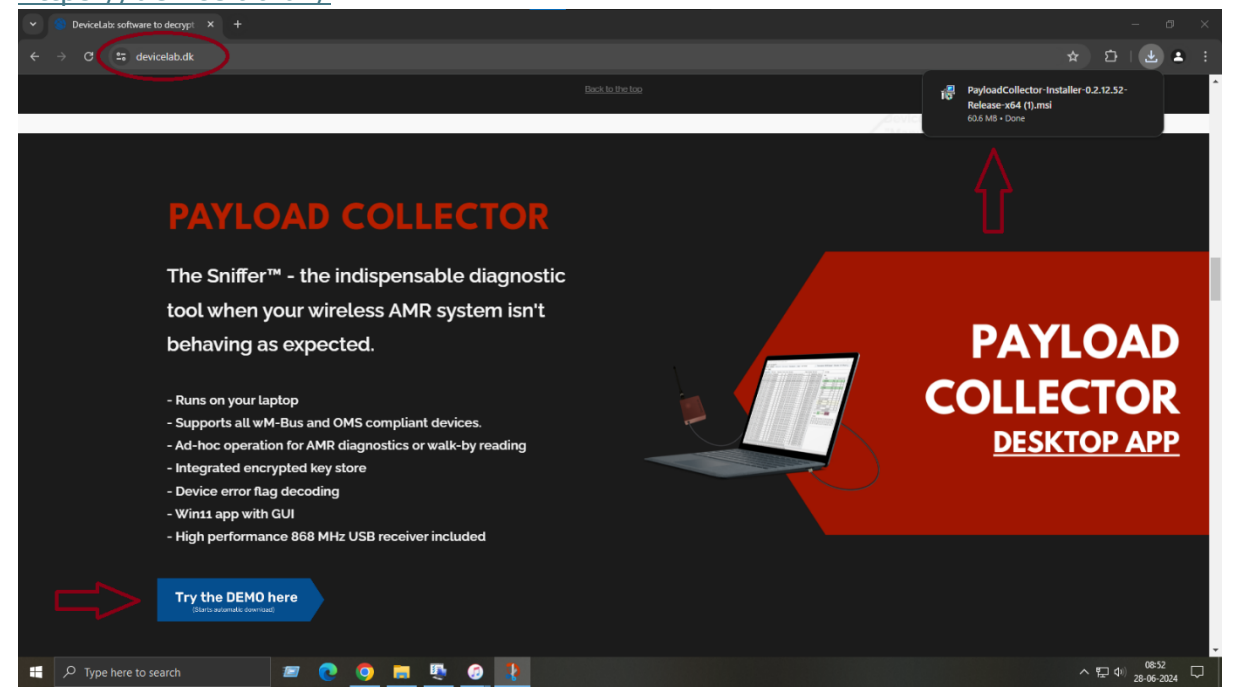

Locate your downloaded installation file and double-click to start the installation.

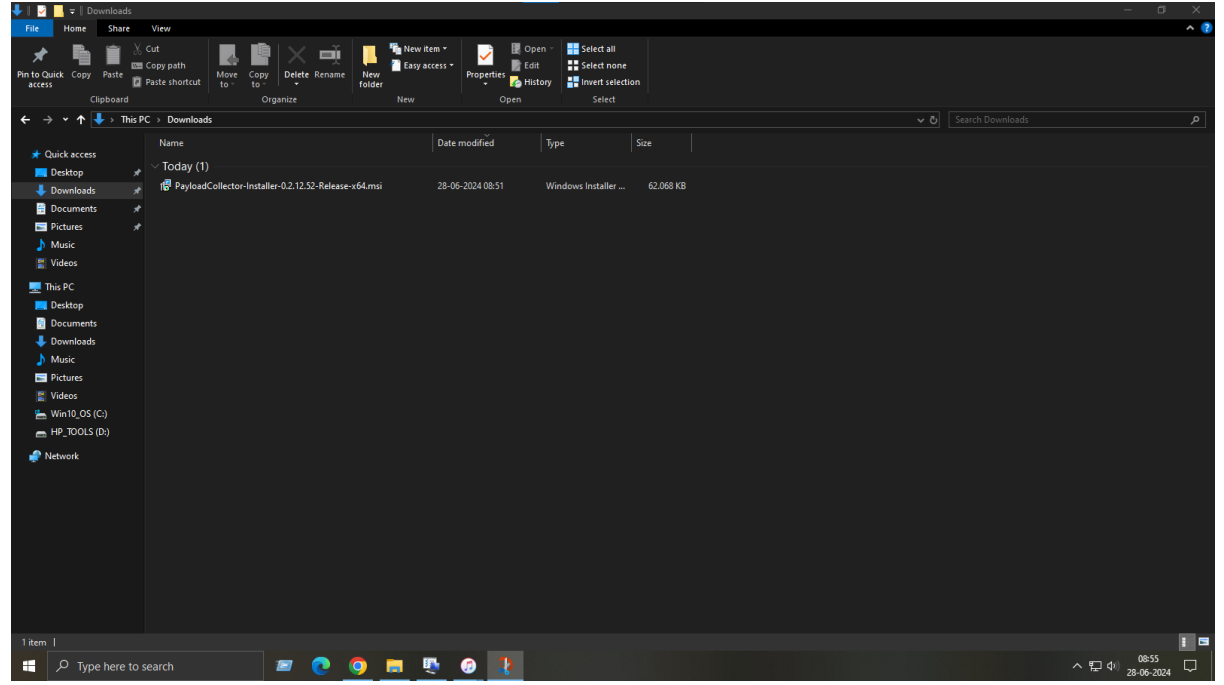

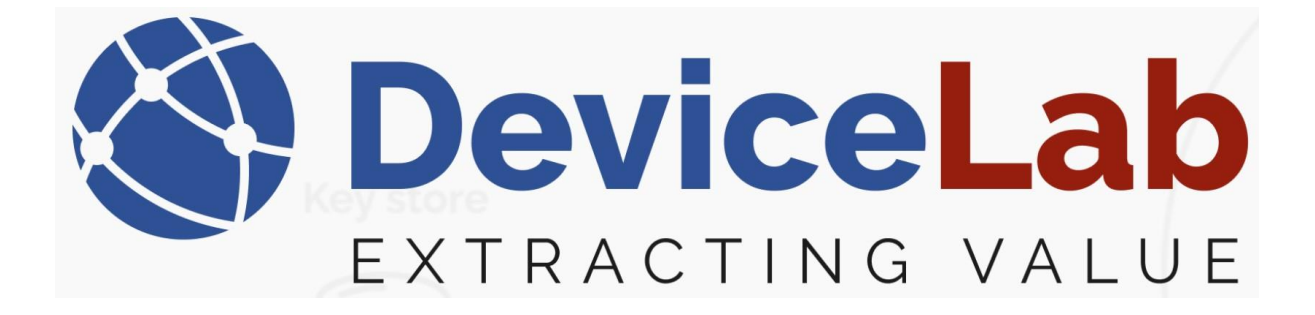

Press "Next" to accept setup...

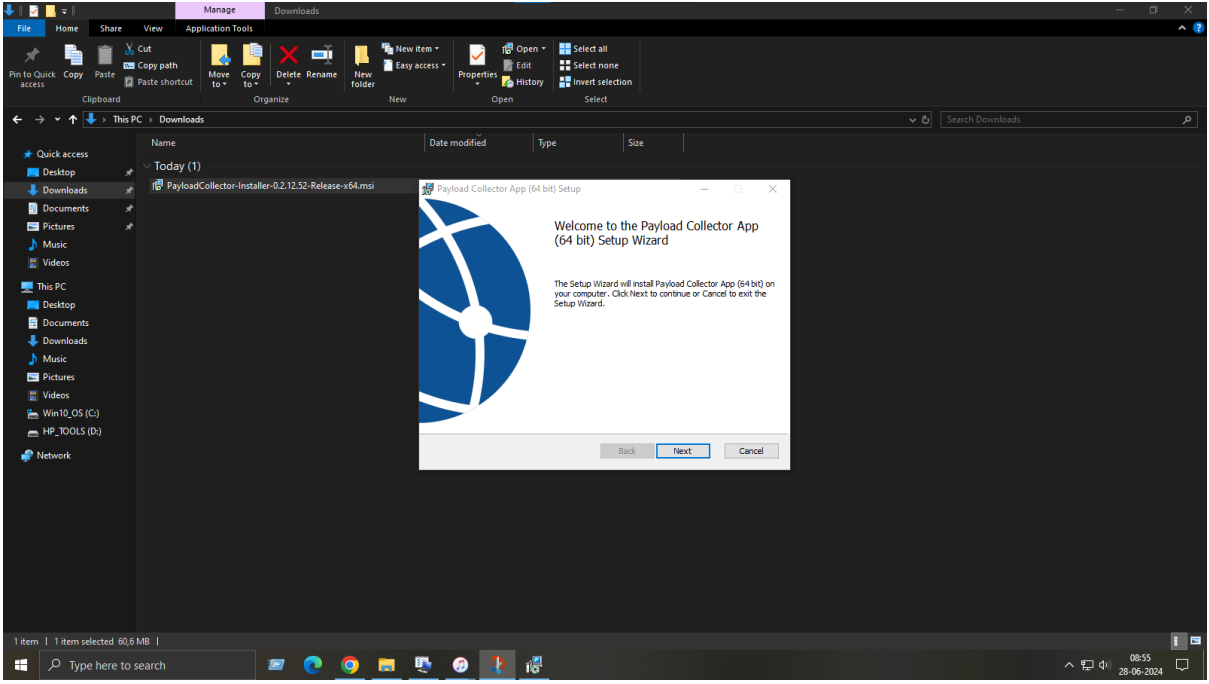

Press "Next" to accept Licence agreement...

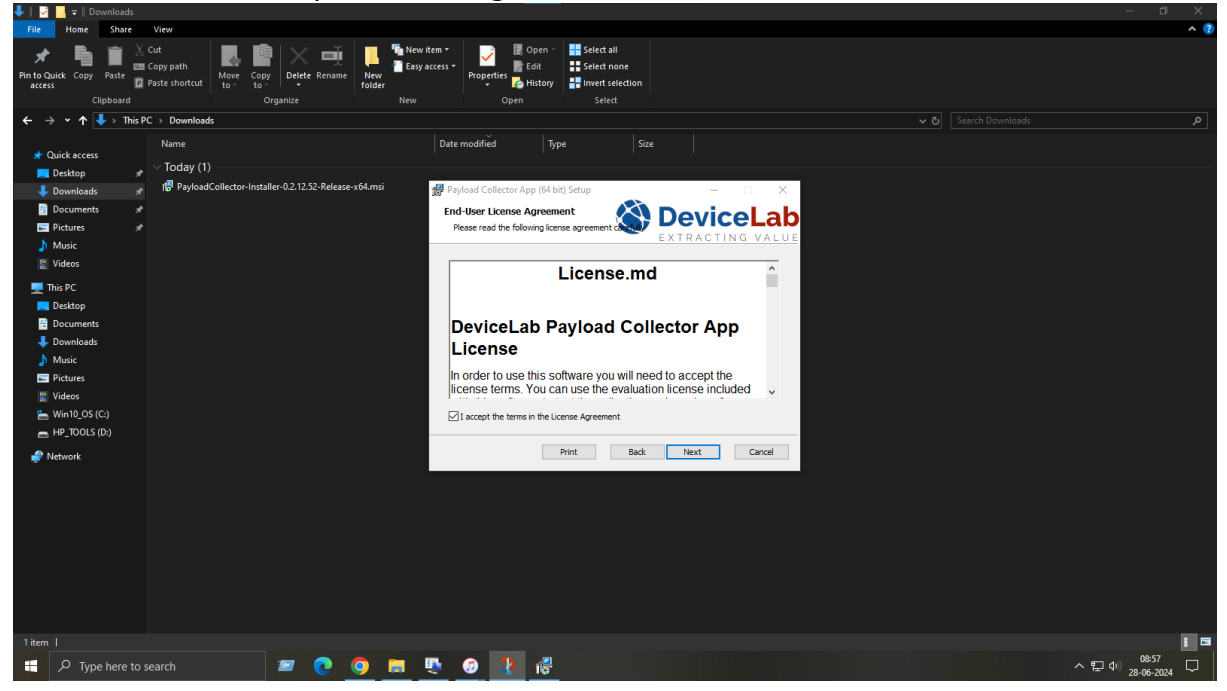

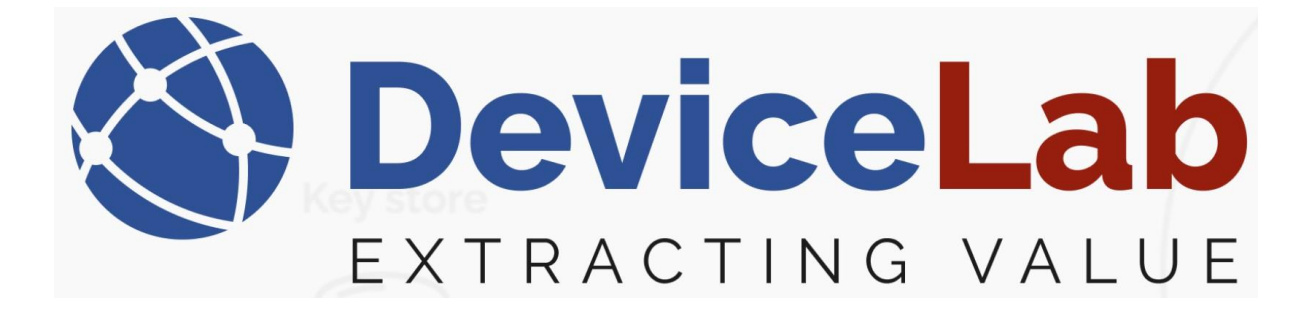

| Press                                                                                                    | s "Ne                                                   | ext" to a                                                         | ccept                    | or e                    | dit ins                                    | tallatio                                                                                                    | n locatio                                  | n      |                  |                          |            |
|----------------------------------------------------------------------------------------------------|---------------------------------------------------------|-------------------------------------------------------------------|--------------------------|-------------------------|--------------------------------------------|----------------------------------------------------------------------------------------------------|--------------------------------------------|--------|------------------|--------------------------|------------|
| 🕹    🗟 📙 🖛                                                                                                    | Downloads                                               |                                                                   |                          |                         |                                            |                                                                                                    |                                            |        |                  | -                        | 0 X        |
| File Home                                                                                                    | e Share                                                 | View                                                              |                          |                         |                                            |                                                                                                    |                                            |        |                  |                          | ^ <b>?</b> |
| Pin to Quick Cop<br>access                                                                                                    | py Paste                                                | Cut<br>Copy path<br>Paste shortcut<br>Copy path<br>Paste shortcut | Delete Renar<br>Organize | ne New<br>folder<br>New | ew item *<br>Isy access *<br>Properti<br>V | Edit     Gpen →     Fdit     Fdit     Fdit     Fdit     Fdit     Fdit     Fdit     Fdit     Fdit     Fdit                                     | ct all<br>ct none<br>rt selection<br>elect |        |                  |                          |            |
| ← → • ↑                                                                                                    | 🔪 🦊 > This P                                            | C > Downloads                                                     |                          |                         |                                            |                                                                                                    |                                            |        | Search Downloads |                          |            |
| <ul> <li>✓ Quick acc</li> <li>Desttop</li> <li>Docume</li> <li>Docume</li> <li>Pictures</li> <li>Videos</li> <li>Videos</li> <li>This PC</li> <li>Desttop</li> <li>Docume</li> <li>Docume</li> <li>Docume</li> <li>Quintures</li> <li>Videos</li> <li>Videos</li> <li>Videos</li> <li>Videos</li> <li>Videos</li> <li>Videos</li> <li>Videos</li> <li>Videos</li> <li>Wint0_c</li> </ul> | scess<br>, *<br>ads *<br>ents<br>ents<br>ads<br>SC (C.) | Name<br>~ Today (1)<br>f <sup>2</sup> PayloadCollector-Inst       | aller-0.2.12.52-Relea    | sse-x64.msi             | Date modified                              | Type<br>ector App (64 bit) Setup<br>Folder<br>Install to the default folder of<br>I Collector App (64 bit) to:<br>Ies/DeviceLab/Collector App |                                            | C A    |                  |                          |            |
|                                                                                                    | ILS (D:)                                                |                                                                   |                          |                         |                                            |                                                                                                    | Pade Novt                                  | Concel |                  |                          |            |
| 🚅 Network                                                                                                    |                                                         |                                                                   |                          |                         |                                            |                                                                                                    | USA TEAL                                   | Laite  |                  |                          |            |
|                                                                                                    |                                                         |                                                                   |                          |                         |                                            |                                                                                                    |                                            |        |                  |                          |            |
| 1 item                                                                                                    |                                                         |                                                                   |                          |                         |                                            |                                                                                                    |                                            |        |                  |                          | 1          |
| 🚛 🔎 ग्                                                                                                    | ype here to s                                           | search                                                            | <i>•</i> 🔁               | <b>O</b>                | <b>U</b>                                   | 🤁 👘                                                                                                    |                                            |        |                  | へ 臣 (4) 08:57<br>28-06-2 | 024 🖵      |

Press "Install" to start installation...

| 🔷 🛛 🗹 📑 🗘 I Downloads                                                                                                    |               |
|----------------------------------------------------------------------------------------------------|---------------|
| File Home Share View                                                                                                    | ^ <b>?</b>    |
| Pinte Quick Copy       Paste Brotrout       Detet Rename       Pinte View Iden       Pinte Specifies       Pinte Specifies       Pinter Specifies       Pinter Specifies |               |
| ulipuolai ongainze new Open seeu                                                                                                    |               |
| <ul> <li>→ ↑ ↓ Thic PC → Downloads             <ul> <li>Out a scess</li> <li>Out a scess</li> <li>Determodified</li> <li>Determodified</li> <li>Determodif</li></ul></li></ul>                                                                                                    |               |
|                                                                                                    |               |
| litem                                                                                                    | III 🖬         |
| 📰 🖉 Type here to search 🛛 🙍 💽 📑 📭 🙆 🚹 🐺                                                                                                    | 08:58         |
|                                                                                                    | 28010021124 × |

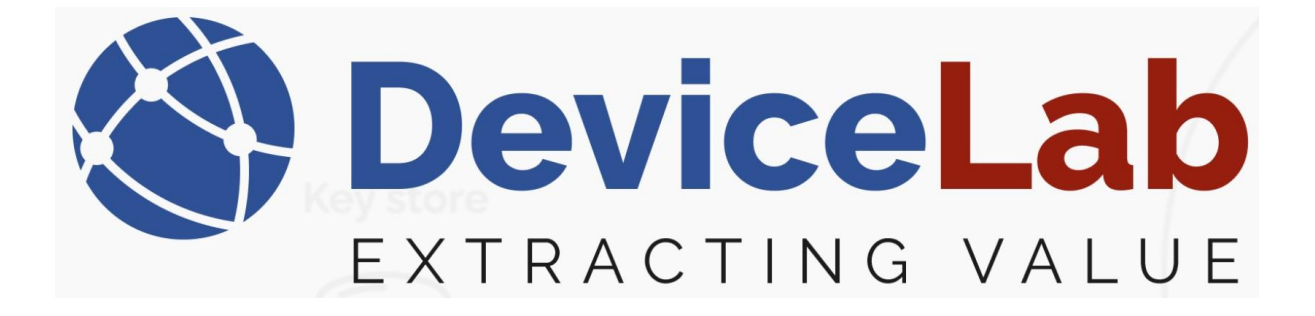

Depending on the Windows security setup, a "User Account Control" might popup... – press "Yes"

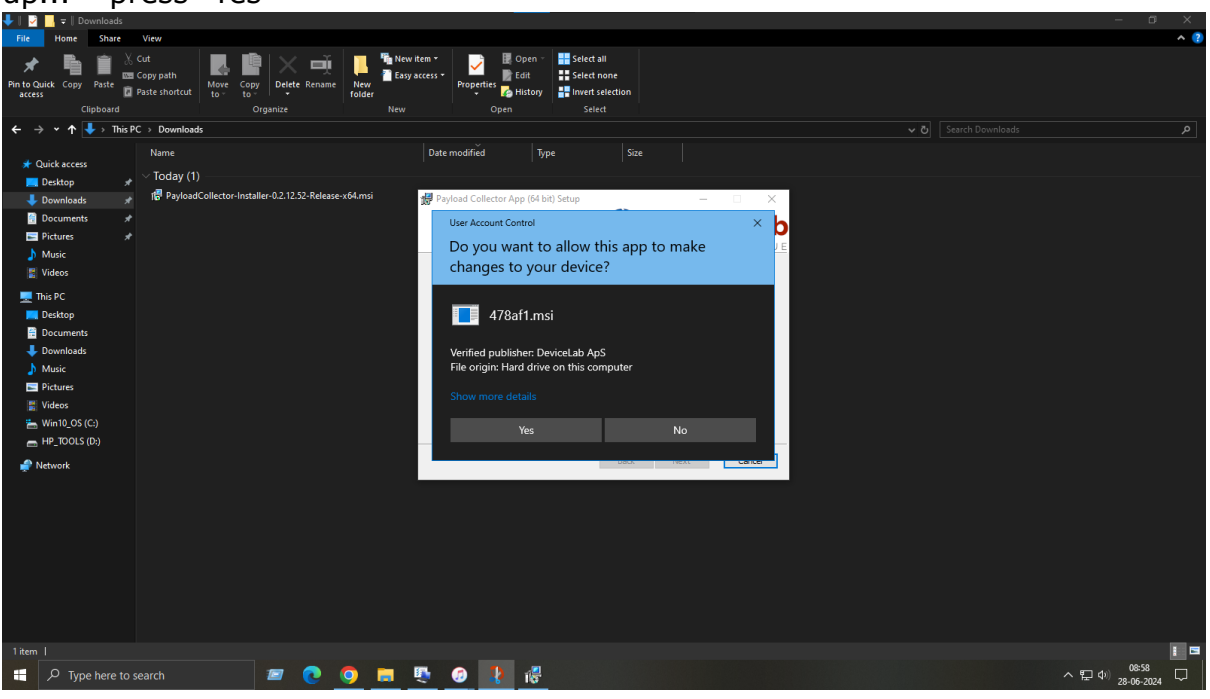

Press "Finish" to complete the installation...

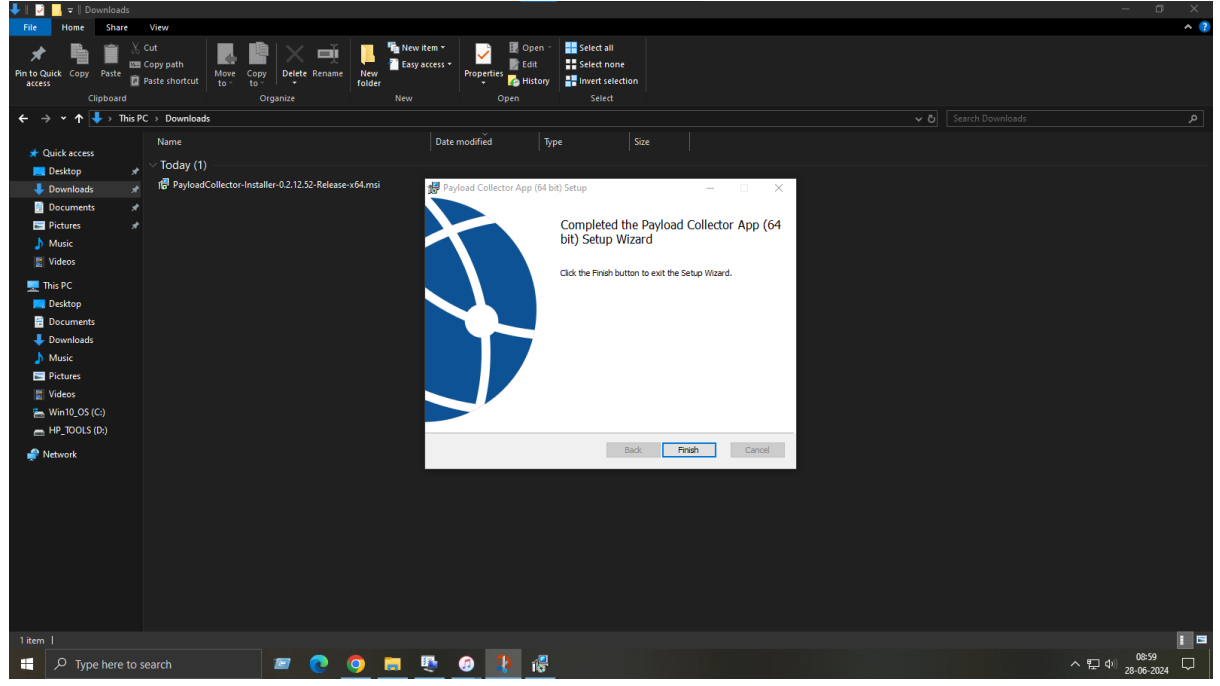

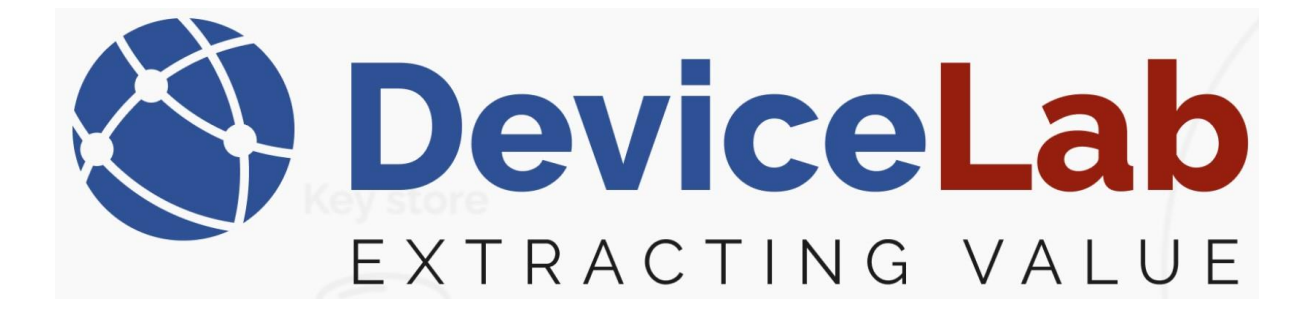

Select "Windows Start", find the "DeviceLab" folder and press "Payload Collector App (64bit)" to activate program start!

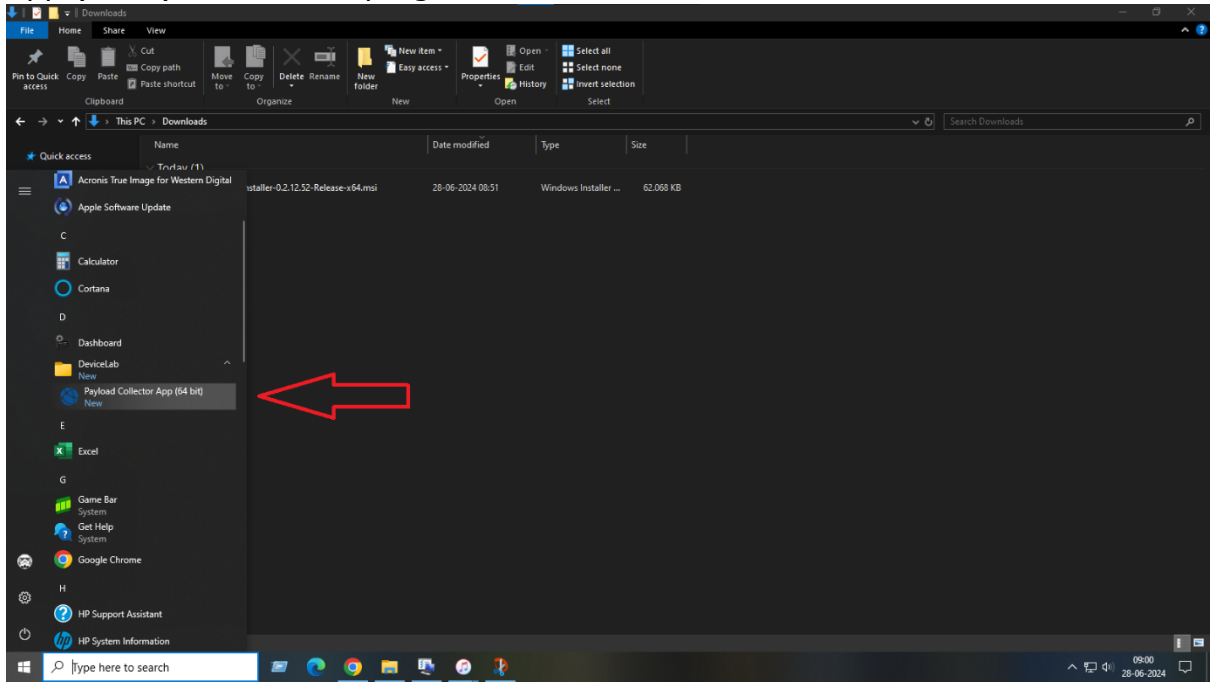

Copy your "Machine code" and mail it to "info@devicelab.dk" to get your license key and press "Enter License".

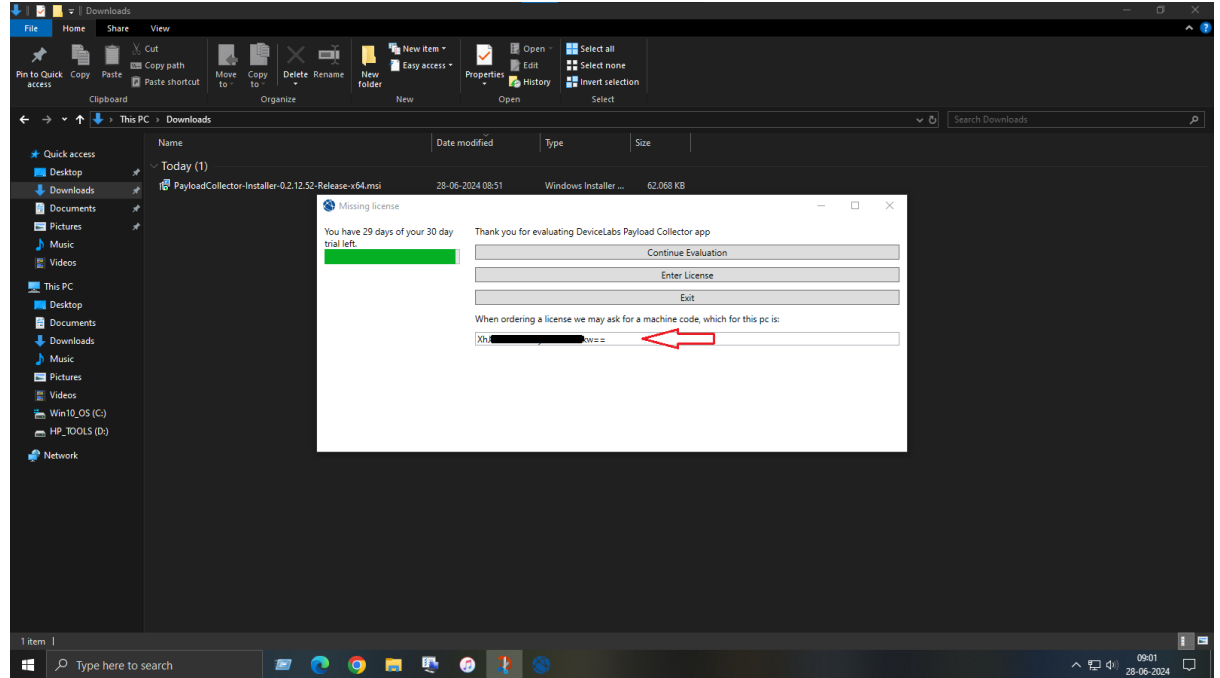

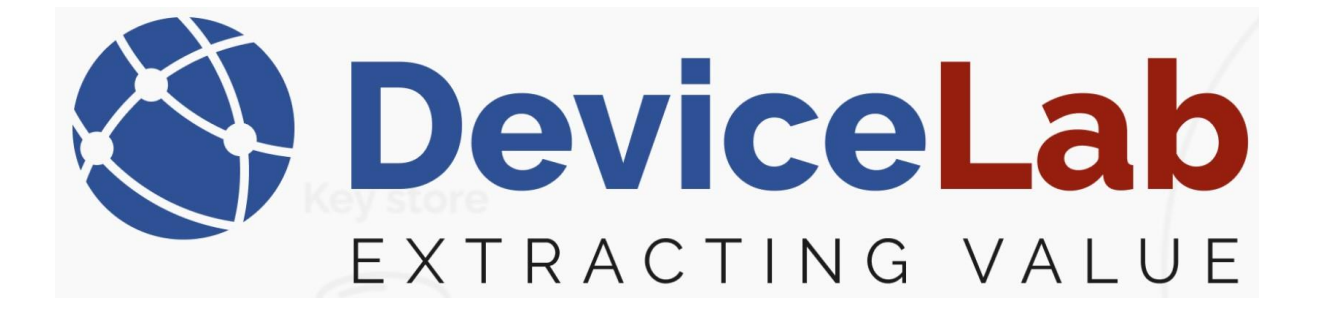

Enter your received license key and press "Validate license".

| 🖊    👱 📙 🖛    Downloads                                                                                                    |                                                                                                    |                                 |
|----------------------------------------------------------------------------------------------------|----------------------------------------------------------------------------------------------------|---------------------------------|
| File Home Share View                                                                                                    |                                                                                                    | ^ (?)                           |
| Pin to Quick. Corpy         Paste shortcut.         Pin to Quick. Corpy         Pin to Quick. Corpy | Bopen -     Belect all     Fetters     Faith +     Seek drame     Seek drame     Copen -     Seek - |                                 |
| ← → ▼ ↑ ↓ → This PC → Downloads                                                                                                    |                                                                                                    |                                 |
| Quickacces     Name     Date modif     Outcone     Viday (1)                                                                                                    | řed Type Sze                                                                                        |                                 |
| Downloads # 18 PayloadCollector-Installer-0.2.12.52-Release-x64.msi 28-06-2024                                                                                                    | 08:51 Windows Installer 62.068 KB                                                                   |                                 |
| Documents                                                                                                    | – 🗆 🗙                                                                                               |                                 |
| Pictures *                                                                                                    | when the linear and a second from Deviced at when a surface to the Device of Collector Aca          |                                 |
| Music trial left.                                                                                                    | nter the license code you were issued from DeviceLab when purchasing the Payload Collector App      |                                 |
| 📱 Videos                                                                                                    | ٨                                                                                                   |                                 |
| This PC                                                                                                    | 4)                                                                                                  |                                 |
| Desktop                                                                                                    |                                                                                                    |                                 |
| Documents                                                                                                    |                                                                                                    |                                 |
| Upper Downloads                                                                                                    |                                                                                                    |                                 |
| h Music                                                                                                    |                                                                                                    |                                 |
| Pictures                                                                                                    |                                                                                                    |                                 |
| 🛒 Videos                                                                                                    |                                                                                                    |                                 |
| 📥 Win10_OS (C:)                                                                                                    |                                                                                                    |                                 |
| HP_TOOLS (D:)                                                                                                    | Validate license Cancel                                                                             |                                 |
| Retwork                                                                                                    |                                                                                                    |                                 |
|                                                                                                    |                                                                                                    |                                 |
|                                                                                                    |                                                                                                    |                                 |
|                                                                                                    |                                                                                                    |                                 |
|                                                                                                    |                                                                                                    |                                 |
|                                                                                                    |                                                                                                    |                                 |
|                                                                                                    |                                                                                                    |                                 |
|                                                                                                    |                                                                                                    |                                 |
|                                                                                                    |                                                                                                    |                                 |
|                                                                                                    |                                                                                                    |                                 |
|                                                                                                    |                                                                                                    | 1011                            |
| 🗄 🔎 Type here to search 🛛 🖉 💽 🌍 拱 🦪                                                                                                    |                                                                                                    | ~ 臣 4 <sup>(1)</sup> 28-06-2024 |

Enter a "Master password" of your own to the "Payload Collector" keystore. Note! – that forgotten password can't be restored!

| 💙 🛛 🚽 🚽 🖓 🐨 🖓 🐨 🖓 Downloads                                                        |                                                                                                    |            |
|------------------------------------------------------------------------------------|----------------------------------------------------------------------------------------------------|------------|
| File Home Share                                                                    | View                                                                                                    | ^ <b>?</b> |
| Pin to Quick Copy Paste<br>access                                                  | Cot       More Copy path       More Copy path       More Copy path       More Copy path       More Copy path       Easy access + For Copy path       Easy access + For Copy path       < |            |
| $\leftarrow$ $\rightarrow$ $\checkmark$ $\uparrow$ $\downarrow$ $\rightarrow$ This | is PC > Downloads - くろ Search Downloads                                                                                                    |            |
| ★ Quick access ■ Desktop                                                           | Name Date modified Type Size                                                                                                    |            |
| Downloads 3                                                                        | 👷 🧬 PayloadCollector-Installer-0.2.12.52-Release-x64.msi 28-06-2024 08:51 Windows Installer 62.068 KB                                                                                                    |            |
| Documents 3                                                                        | <i>x</i>                                                                                                    |            |
| Fictures 🤉                                                                         | 🖈 😵 Enter master passphrase for keystore – 🗆 🗙                                                                                                    |            |
| 👌 Music                                                                            | Enter master password for key store. This password cannot be recovered. So the only                                                                                                    |            |
| 🚦 Videos                                                                           | solution to a forgotten password is to reset the keystore and start from scratch                                                                                                    |            |
| 💻 This PC                                                                          |                                                                                                    |            |
| 🧮 Desktop                                                                          | Password:                                                                                                    |            |
| Documents                                                                          |                                                                                                    |            |
| Downloads                                                                          |                                                                                                    |            |
| Music                                                                              | Repeat:                                                                                                    |            |
| Videos                                                                             |                                                                                                    |            |
| Win10 OS (C)                                                                       | OK Cancel Reset keystore                                                                                                    |            |
| HP_TOOLS (D:)                                                                      |                                                                                                    |            |
|                                                                                    |                                                                                                    |            |
| THE HEINOR                                                                         |                                                                                                    |            |
|                                                                                    |                                                                                                    |            |
|                                                                                    |                                                                                                    |            |
|                                                                                    |                                                                                                    |            |
|                                                                                    |                                                                                                    |            |
|                                                                                    |                                                                                                    |            |
|                                                                                    |                                                                                                    |            |
|                                                                                    |                                                                                                    |            |
| 1 item                                                                             |                                                                                                    |            |
|                                                                                    |                                                                                                    | 10:16      |
| Type here to                                                                       |                                                                                                    | 28-06-2024 |

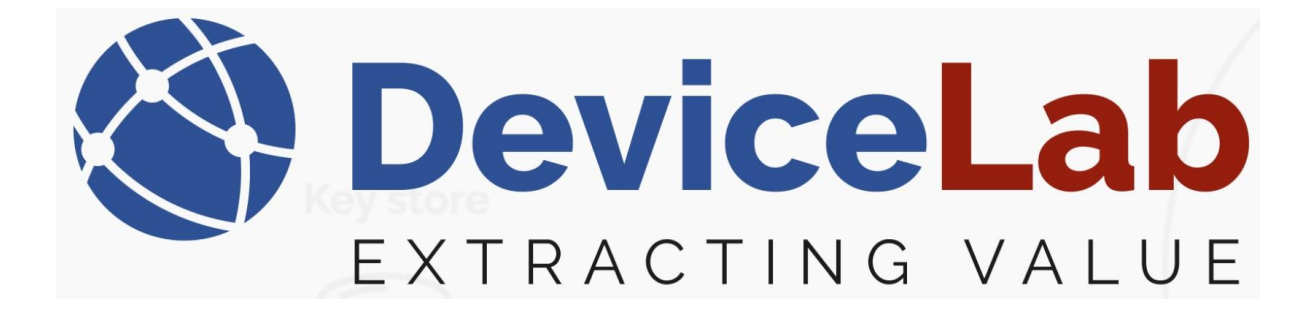

Depending on your hardware, you will need to find and install drivers...

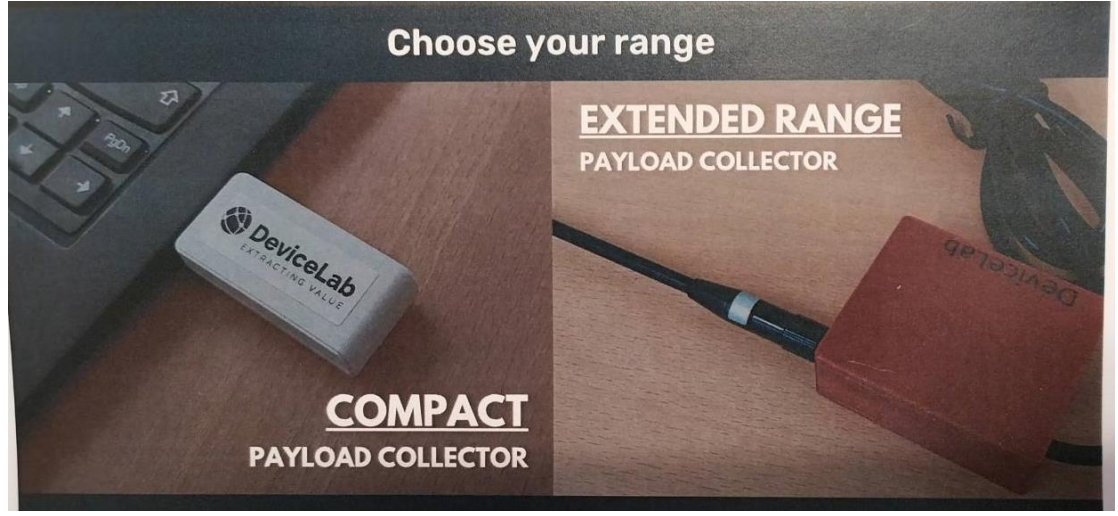

For your "Compact Payload Collector":

*Find the driver here...* <u>https://www.silabs.com/developers/usb-to-uart-bridge-vcp-</u> <u>drivers?tab=downloads</u>

For your "Extended Range Payload Collector":

Find the driver here... https://ftdichip.com/drivers/d2xx-drivers/

- and the corresponding installation guide here... https://ftdichip.com/document/installation-guides/

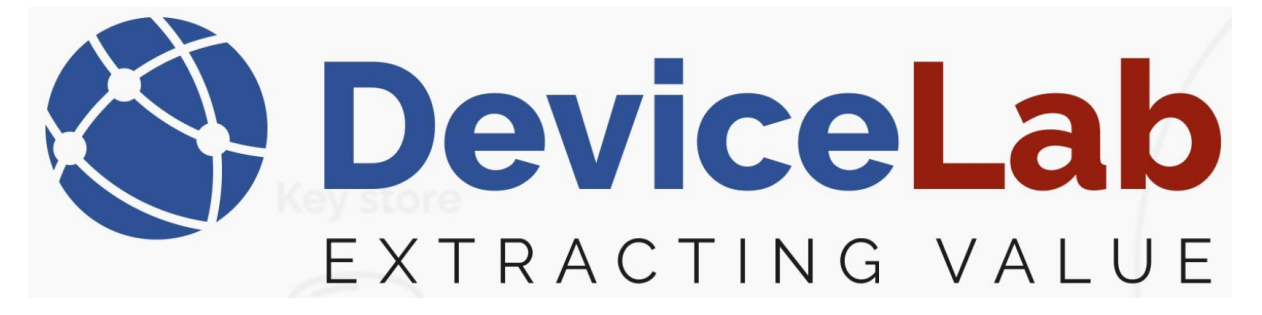

Identify the COM port for your Payload Collector hardware device... Connect the device and select:

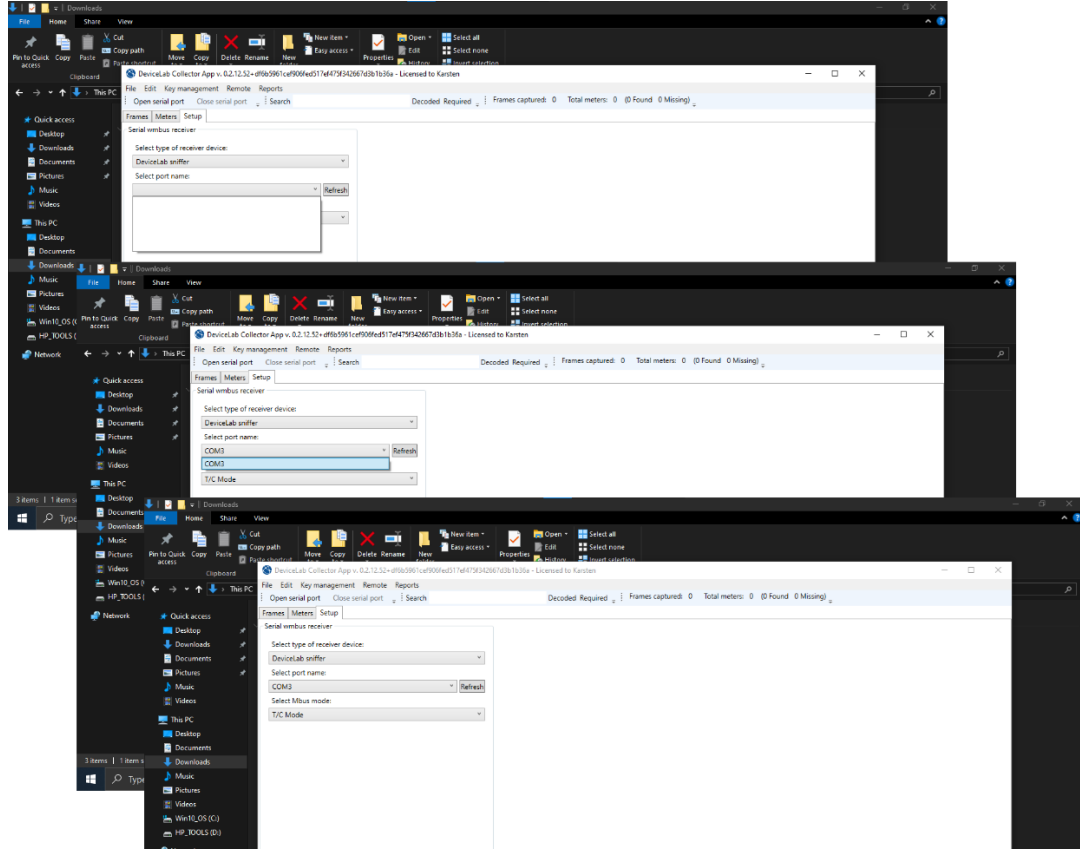

Select "Frames" and "Open serial port" and you're good to go!!!

| File Home                                                                                                    | Share View                     |                         |                     |         |                         |               |                     |                                                                                  |         |           |                                                 |          |         | ^ ( <b>2</b> )                                                                   |  |
|----------------------------------------------------------------------------------------------------|--------------------------------|-------------------------|---------------------|---------|-------------------------|---------------|---------------------|----------------------------------------------------------------------------------|---------|-----------|-------------------------------------------------|----------|---------|----------------------------------------------------------------------------------|--|
| No         No         Corp ofth         No         No                                                                                                    |                                |                         |                     |         |                         |               |                     |                                                                                  |         |           |                                                 |          |         |                                                                                  |  |
| < > ×                                                                                                    | E to This Do File B            | dit Keyr                | nanagement Remote   | e Rep   | ports                   |               |                     |                                                                                  |         |           |                                                 |          |         |                                                                                  |  |
| Open serial port Close serial port Serial port Serial port Serial port Close serial port Close se |                                |                         |                     |         |                         |               |                     |                                                                                  |         |           |                                                 |          |         |                                                                                  |  |
|                                                                                                    | Frames                         | Matara                  | Catur               |         |                         |               |                     |                                                                                  |         |           |                                                 | -        |         |                                                                                  |  |
| Curck access                                                                                                    |                                |                         | need of the second  |         |                         |               |                     |                                                                                  |         |           |                                                 |          |         | ~                                                                                |  |
| Desktop                                                                                                    | x* Kecept                      | ion time                | RSSI Senal Manufac  | turer   | Version Device Desci    | ription Stat  | us Deco             | ded Main value Field count Repeated Enc                                          | ryption | mode Err  | or flags Parse errors                           | Error    | lags    |                                                                                  |  |
| Downloads 🖈 Fields                                                                                                    |                                |                         |                     |         |                         |               |                     |                                                                                  |         |           |                                                 |          |         |                                                                                  |  |
| Documents #                                                                                                    |                                |                         |                     |         |                         |               |                     |                                                                                  |         |           | Description Mahas Liket Sublight Tariff Starson |          |         |                                                                                  |  |
| 🚍 Petures 📲 🛛 🔤 🕫 🖓 Downloads —C3 🛛 ×                                                                                                    |                                |                         |                     |         |                         |               |                     |                                                                                  |         |           |                                                 |          |         |                                                                                  |  |
| 🔥 Music                                                                                                    | File Home St                   | hare N                  | new                 |         |                         |               |                     |                                                                                  |         |           |                                                 |          |         | ^ (                                                                              |  |
| # Videos                                                                                                    | 🖈 🖣 🛙                          | <mark>∦</mark> α<br>∞ α | it 😽 🛃              | 1       | 🗙 🛋                     | 📕 🕌           | ewitem ·<br>syacces | r 📝 🙀 Open * 👬 Select all                                                        |         |           |                                                 |          |         |                                                                                  |  |
| This PC F                                                                                                    | An to Quick Copy Pas<br>access | <sup>10</sup> 🖬 🕫       | ste shortrut Move   | Copy    | Delete Rename           | New           |                     | Properties History                                                               | ion     |           |                                                 |          |         |                                                                                  |  |
| Desktop                                                                                                    |                                |                         | S DeviceLab Collec  | ctor Ap | p v. 0.2.12.52+df6b5961 | 1 cef906fed51 | 7ef475f3            | 42667d3b1b36a - Licensed to Karsten                                              |         |           |                                                 |          |         | - 🗆 🗙                                                                            |  |
| Documer                                                                                                    | <u>د</u>                       | This BC                 | File Edit Key man   | nagemi  | ent Remote Reports      | 5             |                     |                                                                                  |         |           |                                                 |          |         | 0                                                                                |  |
| 👃 Downloa                                                                                                    |                                |                         | Open serial port    | Clos    | e serial port 👘 Sea     | rch           |                     | Decoded Required                                                                 | Frames  | captured: | 54 Total meters: 54                             | (0 Four  | d 0 Mia | sing)                                                                            |  |
| Music                                                                                                    |                                |                         | Frames Meters Se    | etun    |                         |               |                     |                                                                                  |         |           |                                                 |          |         |                                                                                  |  |
| Pictures                                                                                                    | Quick access                   |                         | 0                   | l or ce | Could Mandata           |               | Derive              | Durrichies                                                                       | Care 11 | Deceded   | Mala calue - Field accus                        | 0        |         | fundam A                                                                         |  |
| III Materia                                                                                                    | Desktop                        |                         | Neception time      | 100     | Serial Manufactu        | ner version   | Device              | Description                                                                      | 368105  | Decoded   | Main value Field count                          | Repeate  | o en    | Error mags                                                                       |  |
| Videos                                                                                                    | 🕹 Downloads                    |                         | 28.06.2024 11.40.05 | -99     | 06596901 KAM            | 10            | 04                  | MultiCal 601 - Meat meter unlume at return                                       |         | H         | 1                                               | H        | 01/0    | Fields                                                                           |  |
| winto_0.                                                                                                    | Documents                      |                         | 28.06.2024 11.40.05 | .03     | 69074428 KAM            | 10            | 04                  | MultiCal 602 - Heat meter, volume at return                                      |         | <u> </u>  | 1                                               | 1        | FIL     | Description Value Unit SubUnit Tariff St                                         |  |
| HP_TOOL                                                                                                    | E Pictures                     |                         | 28.06.2024 11.40.05 | -102    | 65017383 KAM            | 14            | 0C                  | MultiCal 601 - Heat meter, volume at flow                                        |         |           | 1                                               |          | EIL     | On time 5387499 minutes 0 0 0                                                    |  |
| Network                                                                                                    | Music                          |                         | 28.06.2024 11.40.04 | -96     | 06839592 KAM            | 1A            | 04                  | MultiCal 601 - Heat meter, volume at return                                      |         |           | 1                                               | 1        | EIL     | < >                                                                              |  |
| -                                                                                                    | I Videos                       |                         | 28.06.2024 11.40.04 | -104    | 69403132 KAM            | 10            | 04                  | MultiCal 602 - Heat meter, volume at return                                      |         |           | 1                                               |          | EII     | Legend: Main Due date Error field                                                |  |
|                                                                                                    |                                |                         | 28.06.2024 11.40.04 | -99     | 80024093 KAM            | 35            | 0C                  | MultiCal 603 - Heat meter, volume at flow                                        |         |           | 1                                               |          | EII     | Hexadecimal encoded wireless frame                                               |  |
|                                                                                                    | 💻 This PC                      |                         | 28.06.2024 11.40.03 | -103    | 06699758 KAM            | 1A            | 04                  | MultiCal 601 - Heat meter, volume at return                                      |         |           | 1                                               | <u> </u> | EII     | 7A 44 2D 2C 51 30 40 69 1C 04 8D 20 1F                                           |  |
|                                                                                                    | E Desktop                      |                         | 28.06.2024 11.40.03 | -04     | 73000130 NAM            | 14            | 32                  | Unidirectional repeater                                                          |         | 141<br>1  | 13                                              | 1        | - Un    | 25 14 5D 5A 94 2B 9F 43 F9 D9 04 2D BA                                           |  |
|                                                                                                    | Documents                      |                         | 28.06.2024 11.40.02 | .08     | 73004257 KAM            | 04            | 32                  | Unificational reneater                                                           |         | H         | 1                                               | H        | -       | 9D 3C 81 9C 70 97 1E 85 19 3D 3C CF A7                                           |  |
|                                                                                                    | Downloads                      |                         | 28.06.2024 11.40.02 | -100    | 06339392 KAM            | 14            | 04                  | MultiCal 601 - Heat meter, volume at return                                      |         |           | 1                                               |          | Elle    | 82 67 72 D4 6D 06 DB 7C 0E E8 94 16 6E<br>49 51 8D 9D 3B 76 97 F2 48 B3 B6 22 6C |  |
|                                                                                                    | Music                          |                         | 28.06.2024 11.40.02 | -104    | 23702170 KAW            | 3C            | 16                  | KWMxxxx series - Cold water meter                                                |         |           | 1                                               |          | Elle    | 9A 22 AE 29 64 3F 3B A9 AC 8F FB D9 34                                           |  |
|                                                                                                    | Dictore                        |                         | 28.06.2024 11.40.02 | -53     | 00004797 KAM            | FE            | 02                  | Electricity meter                                                                | 63      |           | 1                                               |          | Mc      | 10 E5 D5 99 B4 95 7E 29 D4 BF FF A2 03                                           |  |
|                                                                                                    |                                |                         | 28.06.2024 11.40.02 | -99     | 76778310 KAM            | 18            | 16                  | MultiCal 21 - Cold water meter                                                   |         |           | 1                                               |          | EII     |                                                                                  |  |
|                                                                                                    | Videos                         |                         | 28.06.2024 11.40.01 | -88     | 23016815 KAW            | 3A            | 16                  | KWM2210 - Cold water meter                                                       |         |           | 1                                               |          | EII     |                                                                                  |  |
|                                                                                                    | Win10_OS (C:)                  |                         | 28.06.2024 11.40.01 | -105    | 69190447 KAM            | 10            | 04                  | MultiCal 602 - Heat meter, volume at return                                      |         |           | 1                                               | 4        | EIL     |                                                                                  |  |
| 3 items   1 iten                                                                                                    | HP_TOOLS (0:)                  |                         | 28.06.2024 11.40.01 | -102    | 07124685 KAM            | 14            | 04                  | Nwntoox series - Loid water meter<br>MultiCal 601 - Heat meter unlight at online |         |           |                                                 |          | Ell     |                                                                                  |  |
| 💶 . О ту                                                                                                    | Network                        |                         | 28.06.2024 11.40.01 | -45     | 10229500 TCH            | 64            | 0.0                 | Heat cort allocator                                                              | 00      | H         | 1                                               | - m      | M       |                                                                                  |  |
|                                                                                                    |                                |                         | 28.06.2024 11.40.01 | -106    | 23161580 KAW            | 34            | 16                  | KWM2210 - Cold water meter                                                       | 00      |           | 1                                               | ă        | Elle    |                                                                                  |  |
|                                                                                                    |                                |                         | 28.06.2024 11.40.01 | -98     | 06561029 KAM            | 1A            | 04                  | MultiCal 601 - Heat meter, volume at return                                      |         |           | 1                                               | 1        | EIL     |                                                                                  |  |
|                                                                                                    |                                |                         | 28.06.2024 11.40.01 | -101    | 73004262 KAM            | 04            | 32                  | Unidirectional repeater                                                          |         |           | 1                                               |          |         |                                                                                  |  |
|                                                                                                    |                                |                         | 28.06.2024 11.40.00 | -104    | 06555936 KAM            | 14            | 04                  | MultiCal 601 - Heat meter, volume at return                                      |         |           | 1                                               |          | Ell     |                                                                                  |  |
|                                                                                                    |                                |                         | 28.06.2024 11.40.00 | -88     | 73004254 KAM            | 04            | 32                  | Unidirectional repeater                                                          |         |           | 1                                               |          | +       |                                                                                  |  |
|                                                                                                    |                                |                         | 28.06.2024 11.40.00 | -97     | 69190412 KAM            | 10            | 04                  | MultiCal 602 - Heat meter, volume at return                                      |         |           | 1                                               |          | Elle    |                                                                                  |  |
|                                                                                                    |                                |                         | 28.06.2024 11.40.00 | -105    | 25021515 KAW            | SA<br>BC      | 10                  | KWM2210 - Cold water meter                                                       |         |           |                                                 |          | Elle V  |                                                                                  |  |
|                                                                                                    |                                |                         | <                   |         |                         |               |                     |                                                                                  |         |           |                                                 |          | >       | × .                                                                              |  |
|                                                                                                    |                                |                         | Unsaved changes     |         |                         |               |                     |                                                                                  |         |           |                                                 |          |         | MQTT: False                                                                      |  |
|                                                                                                    |                                |                         |                     |         |                         |               |                     |                                                                                  |         |           |                                                 |          |         |                                                                                  |  |